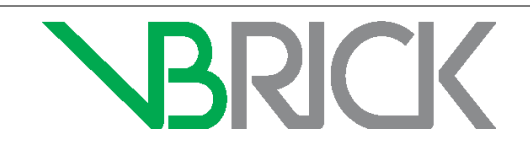

# Application Note

Akamai Adaptive Media Delivery Integration Setup November 2015

## Akamai Adaptive Media Delivery Integration with VBrick Rev

### Introduction

The purpose of this document is to communicate what values and parameters you need to know when setting up an Akamai Adaptive Media Delivery Integration with VBrick Rev. These instructions are provided for customers who wish to integrate their own corporate Akamai accounts with Rev. If you have purchased Rev Cloud Subscription licenses, content distribution via Akamai is already included in your bandwidth and storage. Please contact VBrick Support Services to enable this feature. Before attempting this integration, you should be familiar with the Akamai Luna Control Center and VBrick Rev.

#### **Required Access and Product Versions**

Full support of the Akamai integration requires access to the following product versions and software:

- Admin access to Rev 7.6 or later.
- Admin access to the <u>Akamai Luna Control Center</u> with the ability to create and manage digital properties.
- Adaptive Media Delivery access in the Luna Control Center Property Manager.

#### Assumptions

The following assumptions have been made if you are attempting to set up an Akamai Adaptive Media Delivery integration. You have working knowledge of the following products and tasks:

- Rev 7.6 or later.
- <u>Akamai Luna Control Center</u> or access to an Akamai Representative.
- How to create a new property using the Property Manager in the Luna Control Center.
- How to add a device in VBrick Rev.
- How to add a zone in VBrick Rev.

#### New Property Manager Settings for Integration with VBrick Rev

The table below illustrates the settings you will need when using the Luna Control Center to set up your new Akamai Digital Property to integrate with Rev. If you need assistance, speak to your Akamai Representative or view <u>Akamai's Online help</u>.

| Field                            | Value or Where to Obtain                                                                                                    | Where to Use                                                                                                    | Additional Notes                                                                                                    |
|----------------------------------|----------------------------------------------------------------------------------------------------|----------------------------------------------------------------------------------------------------|----------------------------------------------------------------------------------------------------|
| Rev Account<br>Host Name         | <ul> <li>The Rev Instance that will be integrated with Akamai</li> <li>Admin &gt; Accounts &gt; Contact &gt; Edit button &gt; Account Host Name</li> </ul> | <ul> <li>As the Origin<br/>Server Host Name</li> <li>See Origin Server<br/>Hostname row in<br/>this table</li> <li>The Account Host Name must be<br/>publicly accessible.</li> <li>This will be needed in Akamai so<br/>have this on-hand before you begin<br/>the integration in the Luna Control<br/>Center.</li> </ul> |                                                                                                    |
| Property Name                    | Created                                                                                                    | Property Name<br>field                                                                                                    | Can be descriptive name of your choosing.                                                                                                    |
| Property<br>Hostname             | Created (Required)                                                                                                    | <ul> <li>Added under<br/>Property<br/>Hostnames section</li> <li>Used in the Host<br/>Name field in Rev<br/>when you add an<br/>Akamai Device</li> </ul>                                                                                                    | <ul> <li>Akamai will automatically create the Edge Hostname based on the Property Hostname you create.</li> <li>You may use standard or instant and multiple hostnames if desired (when prompted).</li> </ul> |
| Origin Type                      | Set to Your Origin                                                                                                    | Behaviors ><br>Origin Server<br>section                                                                                                    |                                                                                                    |
| Origin Server<br>Hostname        | <ul> <li>Set to Rev Account Hostname</li> <li>See Rev Account Host Name<br/>row in this table</li> </ul>                                                   | Behaviors ><br>Origin Server<br>section                                                                                                    |                                                                                                    |
| Forward Host<br>Header           | Set to Origin Hostname                                                                                                    | Behaviors ><br>Origin Server<br>section                                                                                                    |                                                                                                    |
| Cache Key<br>Hostname            | Set to Incoming Host<br>Header                                                                                                    | Behaviors ><br>Origin Server<br>section                                                                                                    |                                                                                                    |
| HTTP Port                        | <ul> <li>Set to 80 (default for non-secured) and 443 if secure delivery is used.</li> <li>Should mirror the port number used in Rev</li> </ul>             | Behaviors ><br>Origin Server<br>section                                                                                                    | • If HA Proxy is used, the port number should mirror what is set in HA Proxy.                                                                                                    |
| Content<br>Provider Code         | Obtain from your Akamai<br>Representative                                                                                                    | Behaviors ><br>Content ProviderThis drop-down is set up by<br>your Akamai RepresentativeCode section                                                                                                    |                                                                                                    |
| Cache Key<br>Query<br>Parameters | Set to Exclude all parameters                                                                                                    | Behaviors ><br>Cache Key Query<br>Parameters section                                                                                                    |                                                                                                    |
| Centralized<br>Authorization     | Add the behavior                                                                                                    | Insert the<br>behavior by<br>clicking the Add<br>Behavior button                                                                                                    |                                                                                                    |

| Table 1 | New Property | Manager Se | ttings R | equired | for a VB | rick Rev | Integration |
|---------|--------------|------------|----------|---------|----------|----------|-------------|
|         |              |            |          |         |          |          |             |

## **Rev Account Configuration Settings**

You must also configure your Rev account to work with your Akamai Digital Property and add it as a device under the Rev **Device** menu.

You will need the following information to complete the Rev fields:

- Akamai Property Hostname (to be filled in below)
- ▼ To add an Akamai device in Rev:
- 1. Navigate to Admin > Devices > All Devices > Add a Device button.
- 2. Select Add Akamai Device from the dropdown.

| ADD AKAMAI DEVICE |                                                                             |   |
|-------------------|-----------------------------------------------------------------------------|---|
| < All Devices     |                                                                             |   |
| Name              | Logical name of your choosing. Recommended it be the dame as the Host Name. | 0 |
| Status            | Active Inactive                                                             | , |
| Host Name         | Akamai Property Host Name.                                                  | 0 |
| Secure Delivery   |                                                                             |   |

| Field Name      | Required | Description                                                                                                    |
|-----------------|----------|----------------------------------------------------------------------------------------------------|
| Name            | Yes      | This can be a logical name of your choosing. This will be<br>pointing to your Akamai property. The recommendation<br>is to use the same name as the Host Name field below.                                                                                                    |
| Status          |          | The status of your device may be set to <b>Active</b> or <b>Inactive</b> upon adding it to your system. Active by default.                                                                                                    |
| Host Name       | Yes      | The Akamai Property Hostname created when setting<br>up your Digital Property.                                                                                                    |
| Secure Delivery |          | The Secure Delivery checkbox is used for mixed security<br>configuration in Rev and Akamai. Enable if you want to<br>run Rev using HTTPS but you do not have Secure<br>Delivery in your contract with Akamai. This checkbox is<br>used to indicate whether the Akamai digital property is<br>created for secure delivery. |

- 3. Click the **Create** button.
- 4. Add this Akamai device to a zone. This can be default zone or a new zone/child zone depending on how you want your zone logic to be configured.

#### Finalizing the Integration

Once you are finished configuring your digital property in the Property Manager, use the **Activate** tab to activate your property on either the **Staging** server or, if you are ready to go live, on the **Production** server.

View Akamai's online help and the Activate tab topic for more details.